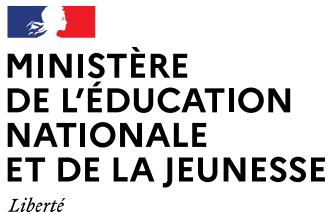

Liberté Égalité Fraternité

## Téléservice Parcours Inclusif LPI Version 3.3.2

#### Sommaire

| Intégration du téléservice Parcours Inclusif dans Scolarité services | 2 |
|----------------------------------------------------------------------|---|
| Étapes pour accéder au téléservice Parcours Inclusif                 | 2 |
| Aménagements pédagogiques                                            | 5 |
| Documents de l'élève                                                 | 7 |

# Intégration du téléservice Parcours Inclusif dans Scolarité services

### Étapes pour accéder au téléservice Parcours Inclusif

Depuis le 10 juillet les parents ont accès au nouveau téléservice Parcours Inclusif dans Scolarité services.

Ce nouveau service permet aux responsables légaux de visualiser les différents aménagements pédagogiques mis en place pour leurs enfants pour le premier et second degré.

En arrivant sur ÉduConnect, les responsables doivent d'abord sélectionner leur profil entre responsable d'élève et élève.

| MINISTER<br>DE LÉDUCATION<br>NATIONALE<br>ET DE LA JEUNESSE<br>Jame<br>Annue<br>Mannue<br>Man | mériques                                                                                  |                                                                                     |        |
|----------------------------------------------------------------------------------------------------|-------------------------------------------------------------------------------------------|-------------------------------------------------------------------------------------|--------|
| Le compte ÉduConnect peut<br>donner accès :<br>• aux démarches en ligne, comme la fiche<br>de renseignements, la demande de<br>bourse, etc ;<br>• à l'respace numérique de travail (ENT) ;<br>• au livret scolaire.                                                                                                    | Je sélectionne mon profil                                                                 | Reve                                                                                |        |
| MINISTÈRE<br>DE L'ÉDUCATION<br>NATIONALE<br>ET DE LA JEUNESSE<br>Lièrets                                                                                                    | Un compte unique pour les sen<br>education.gouv.fr េី service-<br>franceconnect.gouv.fr ើ | rices numériques des écoles et des établisse<br>-public.fr t3 legifrance.gouv.fr t3 | ements |

Après avoir cliqué sur **« responsable d'élève »,** ils doivent indiquer leur identifiant et mot de passe.

| 📕 📕 ÉduConnect                                                                                 |                                                                                                    | ← Changer de profil                       |
|------------------------------------------------------------------------------------------------|----------------------------------------------------------------------------------------------------|-------------------------------------------|
| Lo compto ÉduConnect nout                                                                      | ိုန် Responsable d'élève                                                                                               |                                           |
| donner accès :<br>• aux démarches en ligne, comme la fiche<br>de renseignements, la demande de | Je me connecte avec mon compte                                                                                         | ÉduConnect                                |
| bourse, etc. ;<br>• à l'espace numérique de travail (ENT) ;<br>• au livret scolaire.           | Identifiant<br>Identifiant au format p.nomXX                                                                           | Identifiant oublié? →                     |
|                                                                                                | Mot de passe                                                                                                    | Mot de passe oublié? →                    |
|                                                                                                |                                                                                                    | 0                                         |
|                                                                                                | Se connecter<br>Je n'ai pas de compte                                                                                  | a →                                       |
|                                                                                                | ou                                                                                                    |                                           |
|                                                                                                | Je me connecte avec FranceConne                                                                                        | ct                                        |
|                                                                                                | Sidentifier avec<br>FranceConnect<br>Qu'est-ce que FranceConne<br>FranceConnect vous permet d'accider à de nombreux se | ct ? C<br>vices de l'État en utilisant un |
|                                                                                                | compte dont vous disposez déjà. Utilisez-le pour EduConr                                                               | eet!                                      |

Après s'être identifié, le responsable arrive sur la page d'accueil d'ÉduConnect.

| E ■<br>HINISTERE<br>DE LEDUCATION Scolarité<br>NATIONALE Virginie DEPLANQUE ® Mon compte ⊡ Se déconnecter<br>ET DE LA JEUNESSE V Services Se déconnecter<br>Autor<br>Martine<br>Martine<br>Martine |
|----------------------------------------------------------------------------------------------------|
| Accueil Mes services Contact                                                                                                    |
| Fil des évènements Aucun évènement à venir.                                                                                                    |
| Informations générales -                                                                                                    |
| Remarque : Si vous n'êtes pas représentant(e) légal(e), aucun service n'est actuellement disponible pour les enfants à votre charge.                                                               |
| En qualité de représentant(e) légal(e), vous pouvez accéder aux services en ligne pour vos enfants depuis le menu Mes services.                                                                    |
| Retrouvez sur le portail Scolarité Services toutes les informations dont vous avez besoin pour suivre la scolarité et réaliser rapidement certaines démarches en ligne.                            |
| Vous pouvez par exemple                                                                                                    |
| Dès l'école élémentaire :                                                                                                    |
| Consulter le livret du CP à la 3e et télécharger notamment les diverses attestations présentes     Si votre enfant entre en 6e : l'inscrire dans son collège (s'il propose le service)             |
|                                                                                                    |
| A partir du collège :                                                                                                    |

Le responsable doit cliquer ensuite sur **« Mes services »** pour accéder à la liste des services disponibles pour son enfant.

| MINISTERE<br>DE LEDUCATION<br>NATIONALE<br>ET DE LA JEUNESSE<br>Faceser<br>Jacobie | 🕺 Virginie DEPLANQUE 🛞 Mon compte 📑 Se déconnecter                                                                                                    |
|------------------------------------------------------------------------------------|----------------------------------------------------------------------------------------------------|
| Accueil Messervices Contact                                                        |                                                                                                    |
| Mes services                                                                       | Anthony D.                                                                                                    |
| © Actualités Message de                                                            | e l'établissement                                                                                                    |
| Fiche de<br>renseignements         Important ; Dès qui<br>http://www.savoirsi      | e votre identifiant et mot de passe sont validés, vous pouvez vous rendre sur le site<br>numeriques5962.fr, connectez vous et choisissez dans le menu déroulant en haut à droite "cité |
| Paiement des                                                                       |                                                                                                    |
| Parcours inclusif                                                                  |                                                                                                    |
|                                                                                    |                                                                                                    |
| Une question, besoin d'a                                                           | Assistance 5 🖸                                                                                                    |
|                                                                                    |                                                                                                    |
|                                                                                    |                                                                                                    |

Pour accéder au téléservice Parcours Inclusif, il doit ensuite cliquer sur « Parcours inclusif »

| MINISTÈRE<br>DE L'EDUCATION<br>NATIONALE<br>E LA JEUNESSE<br>Annue   | vices                       | 8 Mon compte 🕒 Se déconnecter         |
|----------------------------------------------------------------------|-----------------------------|---------------------------------------|
| Accueil Mes services C<br>Mes services                               | ontact                      | Anthony D.                            |
| © Actualités<br>2 Fiche de<br>renseignements                         | Livret de parcours inclusif | N° : 5ZNM996MXJ   créé le 31 mai 2023 |
| <ul> <li>Paiement des factures</li> <li>Parcours inclusif</li> </ul> | Aménagements pédagogiques   | Documents de l'élève                  |
| Une questio                                                          | n, besoin d'aide ?          | Assistance 唇 년                        |

Dans le cas où l'élève associé au compte n'a **pas de livret sur LPI**, le menu **« Parcours inclusif »** n'est pas présent.

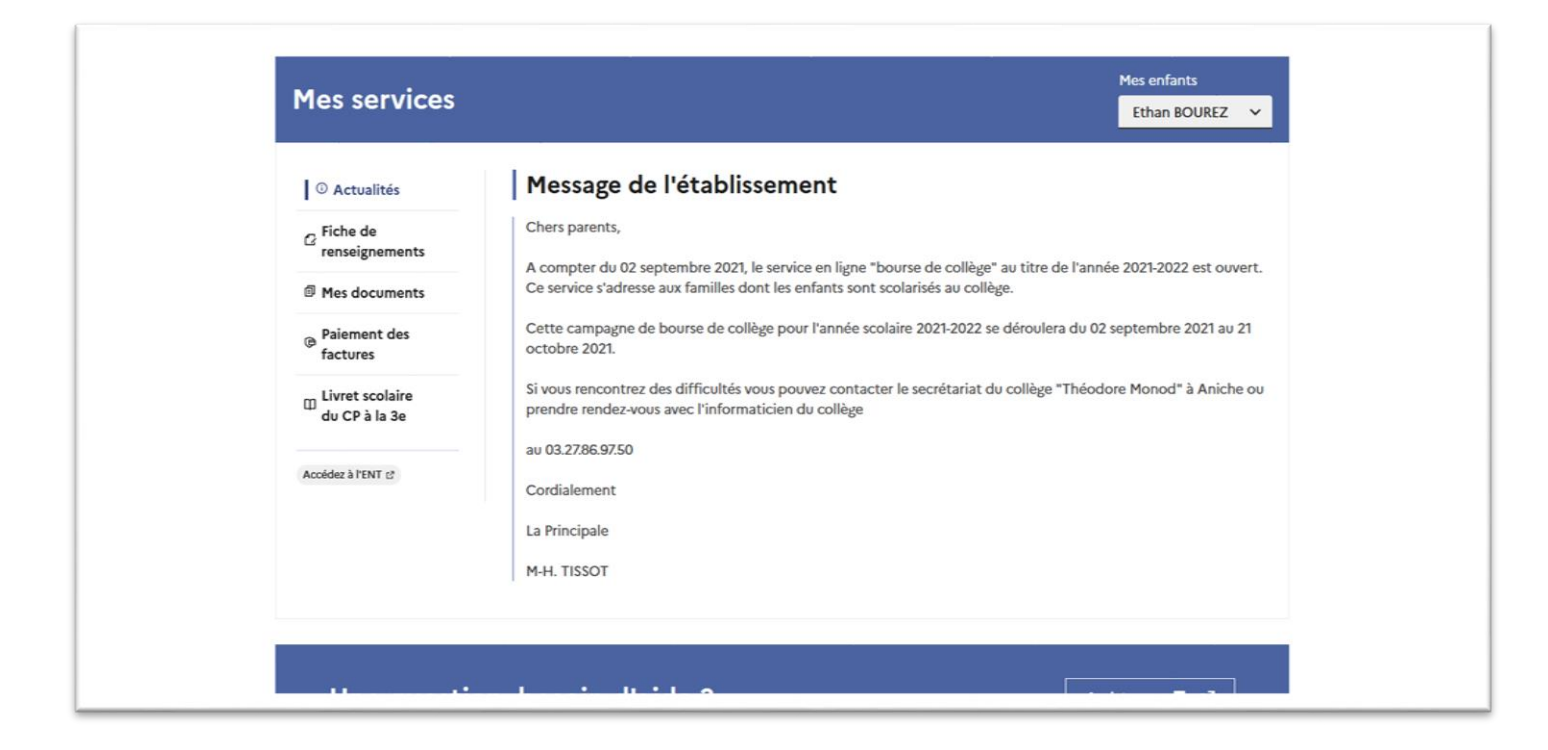

#### Aménagements pédagogiques

En cliquant sur « Aménagements pédagogiques », le responsable peut voir tous les aménagements mis en place sur le LPI pour son enfant, sous forme d'onglet et de menus déroulants.

Par défaut, c'est le premier domaine et sa première catégorie qui sont ouverts.

Les domaines et catégories possibles :

#### Méthodes et outils pour apprendre

- Organisation spatiale temporelle et matérielle
- Communication
- Adaptations méthodologiques
- Formation de la personne et du citoyen
  - Formation de la personne et du citoyen
- Disciplines
  - Français, histoire-géographie et langues vivantes étrangères
  - Mathématiques et sciences
  - Disciplines artistiques et EPS
  - Enseignements professionnels

| Mes services                                                                              |                                                                                                    | Anthony D.                                               |
|-------------------------------------------------------------------------------------------|----------------------------------------------------------------------------------------------------|----------------------------------------------------------|
| <ul> <li>Actualités</li> <li>Fiche de<br/>renseignements</li> <li>Paiement des</li> </ul> | Livret de parcours inclusif<br>Enseignant responsable : ChefS Cong                                                                                                    | N° : 5ZNM996MXJ   créé le 31 mai 2023                    |
| factures                                                                                  | Aménagements pédagogiques      Méthodes et outils pour apprendre      Formation de la person                                                                                                    | conne et du citoyen Disciplines                          |
|                                                                                           | Organisation spatiale temporelle et matérielle - Organiser le positionnement de l'élève dans la classe en for<br>matériel adapté, d'affichages individuel, d'une prise de cours - Proposer un choix d'instruments et d'outils | –<br>nction de ses besoins (ex : à proximité du<br>rant) |
|                                                                                           | Communication<br>Adaptations méthodologiques                                                                                                    | + +                                                      |

Dans un domaine, si on clique sur une autre catégorie, l'ancienne catégorie se ferme et la nouvelle s'ouvre.

| ○ Actualités     C Fiche de renseignements   @ Paiement des factures   Parcours inclusif     Meénagements pédagogiques     Formation de la personne et du citoyen   Pormation de la personne et du citoyen   Pormation de la personne et du citoyen   - Mettre en place un tutorat par un autre élève - Mettre en place des modalités de coopération entre élèves |
|----------------------------------------------------------------------------------------------------|
|                                                                                                    |

Si un domaine n'a aucun aménagement, son onglet n'apparaît pas dans la liste.

Pareil pour les catégories, si elles ne contiennent aucun aménagement, elles n'apparaissent pas.

Dans le cas où l'élève n'a aucun aménagement, le message **« Aucun aménagement n'a été renseigné »** s'affiche.

| Mes services                                                                                                    |                                                                                                    | Jade C.                              |
|----------------------------------------------------------------------------------------------------|----------------------------------------------------------------------------------------------------|--------------------------------------|
| <ul> <li>Actualités</li> <li>Fiche de<br/>renseignements</li> <li>Paiement des<br/>factures</li> <li>Parcours<br/>inclusif</li> </ul> | Livret de parcours inclusif<br>Enseignant responsable :<br>Mménagements pédagogiques<br>Aucun aménagement n'a été renseigné | № : 3485J3K35K   créé le 2 juin 2023 |
| Une questi                                                                                                    | on, besoin d'aide ?                                                                                                    | Assistance အ [가                      |

#### Documents de l'élève

En arrivant sur le menu « Parcours inclusif », le responsable peut voir la liste des documents de son élève en cliquant sur « Documents de l'élève ».

Les documents actuellement possibles sont PPRE, PAP, PPS et GEVA-Sco 1<sup>re</sup> demande.

| TIES SELVICES                                |                        |            |     |                 |                     |
|----------------------------------------------|------------------------|------------|-----|-----------------|---------------------|
| © Actualités<br>2 Fiche de<br>renseignements | Livret de parcour      | s inclusif |     | N° : MWG96XW85N | créé le 9 juin 2023 |
| Paiement des<br>factures                     | 5 Documents de l'élève |            |     |                 |                     |
| Parcours<br>inclusif                         | 1 bbt                  |            | AAP | Sd              |                     |
|                                              | PPRE<br>→              | PAP        | ÷   | PPS             | ÷                   |
|                                              | Clark to               |            |     |                 |                     |
|                                              | GEVA-Sco<br>→          |            |     |                 |                     |

Le responsable peut afficher le détail de chaque document en cliquant dessus.

| Mes services                                                                     |                                                                                                    | Matheo B.                                                                                                    |
|----------------------------------------------------------------------------------|----------------------------------------------------------------------------------------------------|----------------------------------------------------------------------------------------------------|
| <ul> <li>Actualités</li> <li><sup>2</sup> Fiche de<br/>renseignements</li> </ul> | Livret de parcours inclusif                                                                                                    | Nº : 1V69XVVK51   créé le 2 juin 2023                                                                                                    |
| Paiement des<br>factures                                                         | 5 PPRE                                                                                                    |                                                                                                    |
| Parcours<br>inclusif                                                             | Programme personnalisé de réussite éducative<br>Un programme personnalisé de réussite éducative (PPRE) es<br>chaque élève qui rencontre des difficultés dans sa scolarité<br>risque de ne pas maîtriser le niveau suffisant du socle de co | st un plan d'actions individualisées mis en place pour<br>5. Il peut être mis en place également pour l'élève qui<br>nnaissances et de compétences. |
|                                                                                  | Document(s) prochainement téléchargeable(s)                                                                                                    |                                                                                                    |
|                                                                                  | PPRE<br>Créé le : 2 juin 2023                                                                                                    | Bilan du PPRE                                                                                                    |

Pour chaque document, on affiche **le nom complet du document, sa description, l'état du document et de son éventuel bilan.** 

| <ul> <li>Actualités</li> <li>Fiche de<br/>renseignements</li> <li>Paiement des<br/>factures</li> </ul> | Livret de parcours inclusif                                                                                                    | Nº : 5ZNM996MXJ   créé le 31 mai 2023                                                                                                    |
|----------------------------------------------------------------------------------------------------|----------------------------------------------------------------------------------------------------|----------------------------------------------------------------------------------------------------|
| Parcours<br>inclusif                                                                                   | Projet personnalisé de scolarisation<br>Le projet personnalisé de scolarisation est le document qui s<br>handicap et coordonne l'ensemble des actions pédagogique<br>et paramédicales qui doivent permettre sa scolarisation. Il es<br>Document(s) prochainement téléchargeable(s) | synthétise les besoins de l'élève en situation de<br>s, psychologiques, éducatives, sociales, médicales<br>st établi par l'équipe pluridisciplinaire de la MDPH. |
|                                                                                                    | PPS<br>Créé le : 9 juin 2023                                                                                                    | PPS MEO<br>Créé le : 9 juin 2023                                                                                                    |